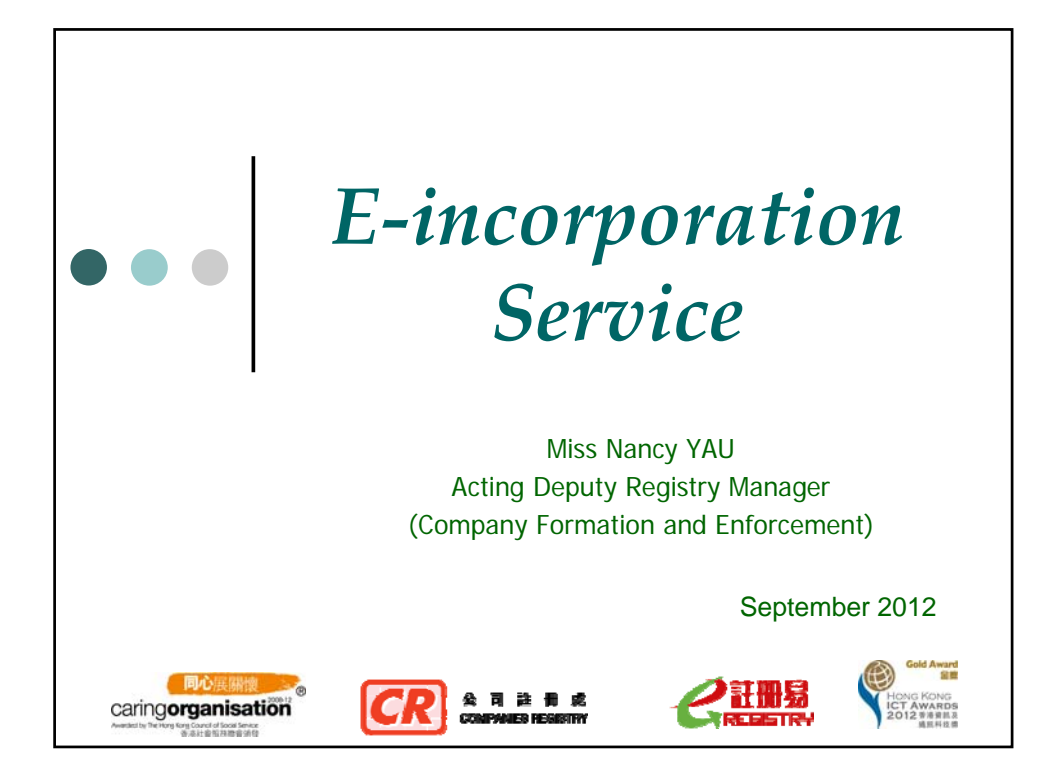

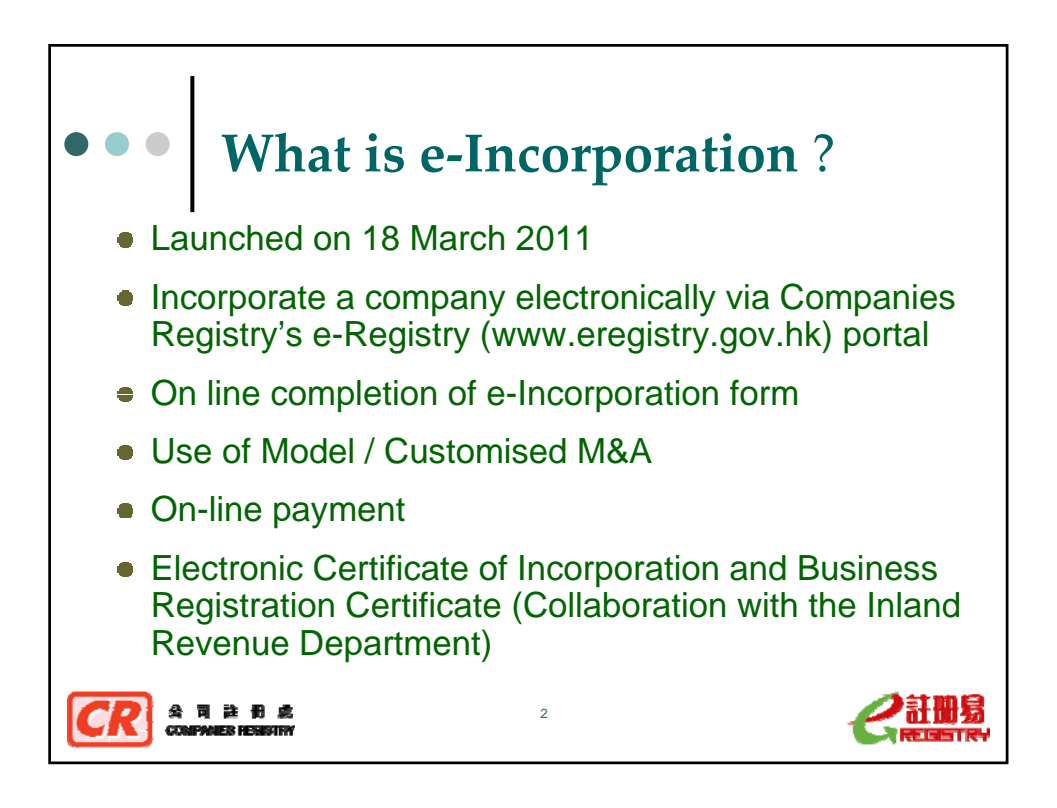

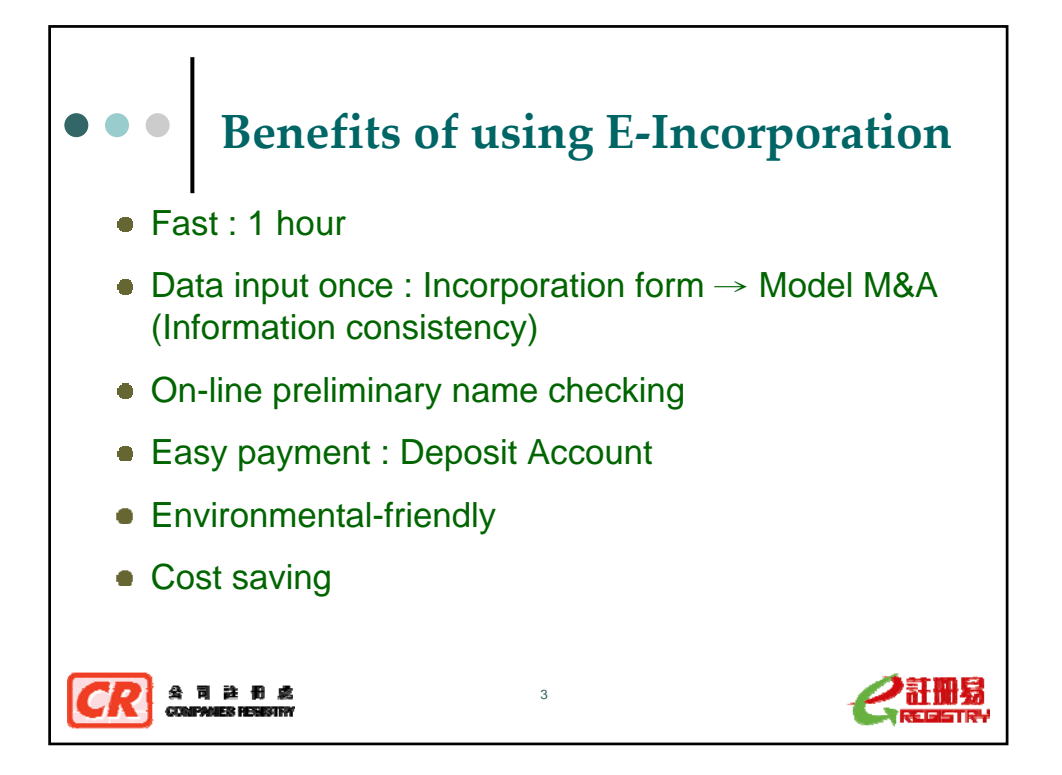

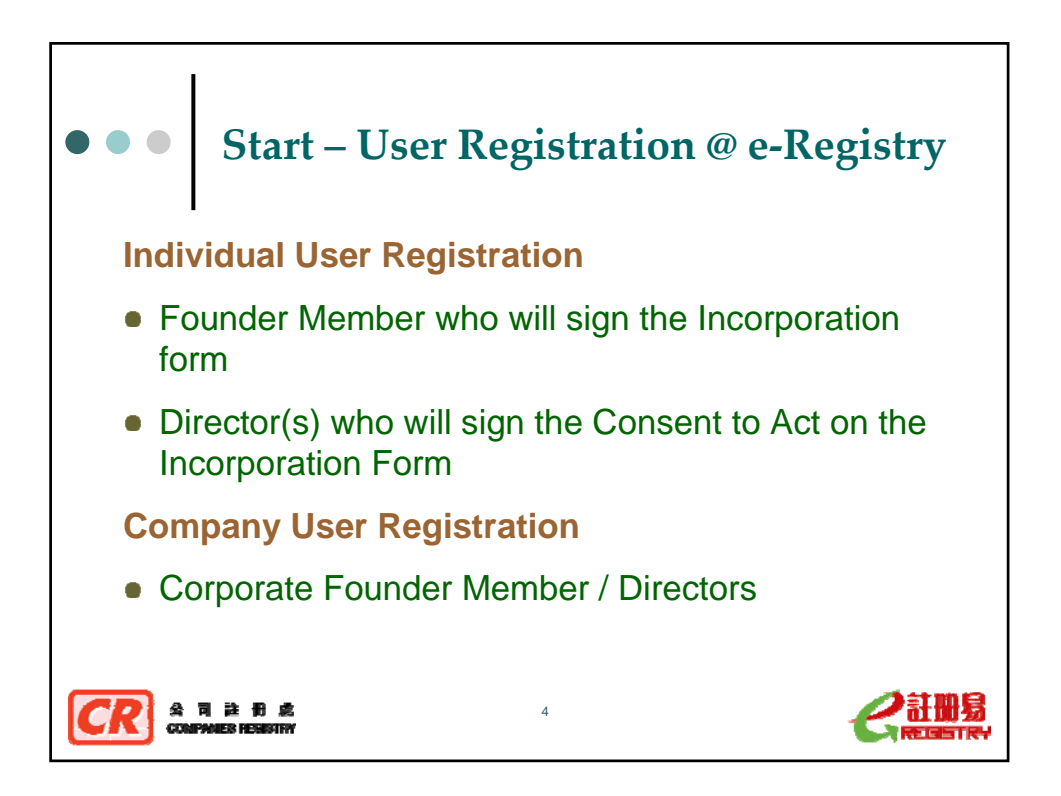

|                                                                                                    | Individual User Regi                                                                                                    | stration                                                                                                    |
|----------------------------------------------------------------------------------------------------|----------------------------------------------------------------------------------------------------|----------------------------------------------------------------------------------------------------|
|                                                                                                    |                                                                                                    |                                                                                                    |
|                                                                                                    |                                                                                                    |                                                                                                    |
| eRegistry : User Regist                                                                                                    | ration - Windows Internet Explorer                                                                                                    | Search                                                                                                    |
| -                                                                                                    | ST Nutrainit statist                                                                                                    |                                                                                                    |
| C.                                                                                                    | CREGISTRY Delivers efficiency for companies                                                                                                    |                                                                                                    |
| User Registration > Accept Terms an                                                                                                    | d Conditions > Step 1                                                                                                    |                                                                                                    |
| automatically)<br>Piesse read the following carefully:<br>Step 1: Fill in the User ID, Passes<br>Step 2: Fill in User's particulars<br>of China er Massu. Attac<br>documet (Sas 1846)<br>- Company registered with<br>- Business registered with<br>- User D of the authorized<br>Step 3: Review User's particular<br>Prody, 845 am to 5:30 pm) beto<br>Step 1<br>Fill in the wort. D Password, Pa<br>User D* | and prepare the necessary information before starting the user registration<br>proof, Password Hint Question and Answer, and User Type, (About 2 r<br>and Attach proof of Identity (About 5 mins.)<br>ing Identity Card No. is required. If you do not have a Hong Kong Identity C<br>yoroids the People's Republic of China Identity Card No. of Macua Identity<br>within the organisation of the International About the sense and electronic<br>users the Business Republic of China Identity Card No. of Macua Identity<br>and Companies Republic of the International Republic<br>parts and Submit the England Bourness to Commun 10s, and Commany Carde<br>the Business Republic of the International Republic<br>parts and Submit the request for user registration. (About 2 mins.)<br>vieldgement of request for user registration. (About 2 mins.)<br>in documents i Conjess of business registration. (About 2 mins.)<br>saword Hint Question and Answer, and User Type. Items marked with<br>MARKETIONSEP | process:<br>mins.)<br>and, please provide your Overseas Passport No. : # both<br>ty Card No. If you are a resident of the People's Republic<br>certificate, attach a <u>certified true copy</u> of the identification<br>in <u>Your Pernoval Ioformation Challenting</u><br>are required. No identify proof is required.<br>ment only - <u>Bioass Begintration No.</u> and the e-Registry's<br>fiftable (See Note).<br>if by the Registry's officers during office hours (Monday to<br>left the scrutny pocess. |
| User ID*                                                                                                    | MARKETCONSEP<br>User ID cannot be changed or re-used once the request is submitte                                                                                                    | Self selected User ID                                                                                                    |
| Password*                                                                                                    | •••••                                                                                                    | and Password                                                                                                    |
| Confirm Password*                                                                                                    | •••••                                                                                                    | anurassworu                                                                                                    |
| Password Hint Question*                                                                                                    | What is your favourite food?                                                                                                    | (-PIN for a signature)                                                                                                    |
| Password Hint Answer*                                                                                                    | apple                                                                                                    |                                                                                                    |
| COMPANIES HER                                                                                                    | Tanda ida ett                                                                                                    |                                                                                                    |

|     | Step 2                                                                           | on - Windows Internet Ex    | plorer                 |
|-----|----------------------------------------------------------------------------------|-----------------------------|------------------------|
|     | User ID<br>Pagistered Name*                                                      |                             | Fredick Surgers        |
|     | Registered Name                                                                  | NANCY                       | English Sumame         |
|     |                                                                                  |                             | Chinese Name           |
|     | Identification Document and Number*                                              |                             |                        |
|     | Hong Kong Identity Card No.     People's Republic of China Identity     Card No. |                             |                        |
|     | <ul> <li>Macau Identity Card No.</li> </ul>                                      |                             |                        |
|     | <ul> <li>Overseas Passport No.</li> </ul>                                        | AB208823                    |                        |
|     | Passport Issuing Country                                                         | BERMUDA                     |                        |
|     | Address (Line 1)*                                                                | FLAT A, 3/G, HAPPY BUILDING |                        |
|     | Address (Line 2)                                                                 | 33 HAPPY ROAD               |                        |
|     | Address (Line 3)                                                                 | KWUN TONG                   |                        |
|     | Country/Region*                                                                  | HONG KONG                   | ✓                      |
|     | District (for Hong Kong only)*                                                   | KOWLOON                     |                        |
|     | Email Address*                                                                   | nancyyau@cr.gov.hk          |                        |
| _   | Confirm Email Address*                                                           | nancyyau@cr.gov.hk          |                        |
|     | Contact Telephone No.*                                                           | 28670000                    |                        |
|     | Fax No.                                                                          |                             |                        |
|     | Language for Correspondence*                                                     | ENGLISH                     | ~                      |
| Ple | ease select the way of identity proof *                                          |                             |                        |
| ΄ Θ | Attach Electronic Certificate                                                    | Attach E                    | Electronic Certificate |
| C   | Attach Certified True Copy of Identification                                     | on Document                 |                        |
| C   | ) Submit Identification Document to Comm                                         | anies Registry in person    |                        |
|     | Cubinit lacitation Document to Comp                                              | amoo regiony in person      |                        |
|     | 司註冊。<br>IPMIES HERISTRY                                                          | 6                           |                        |

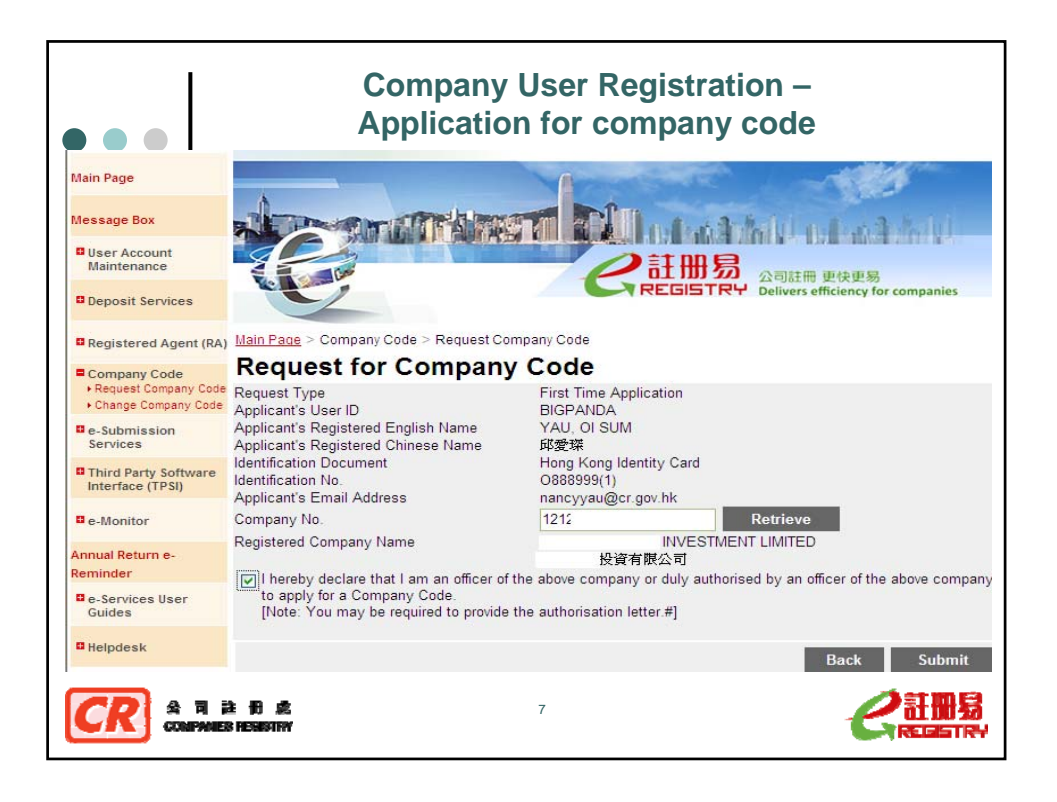

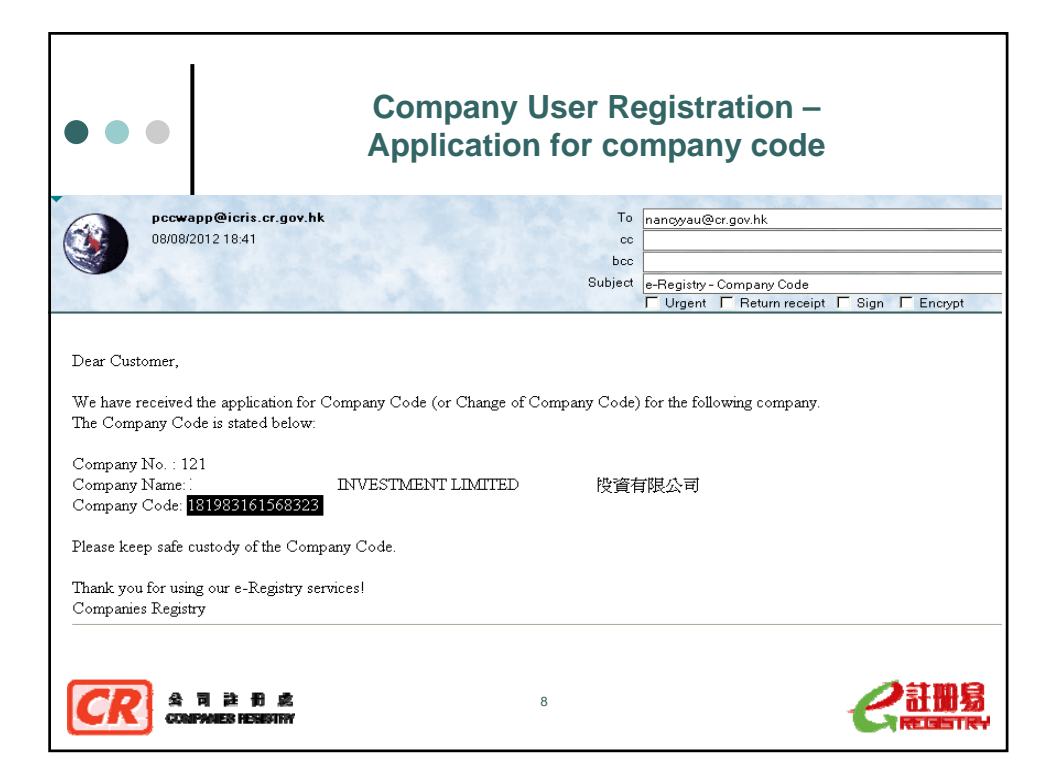

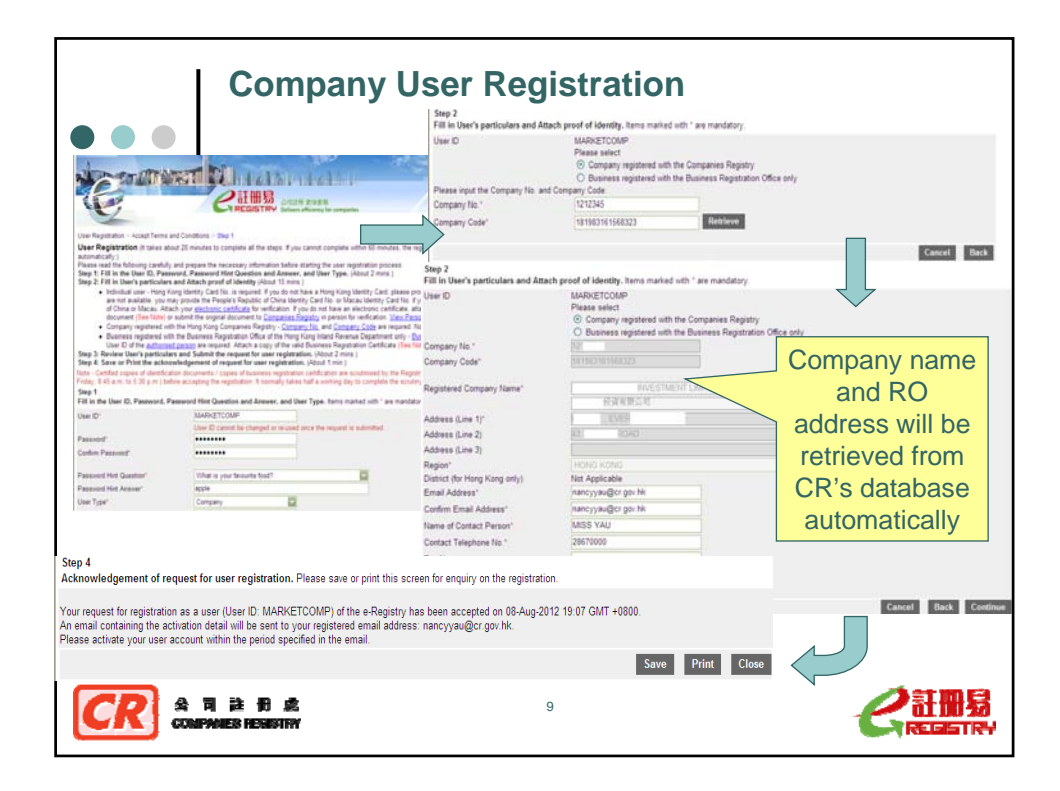

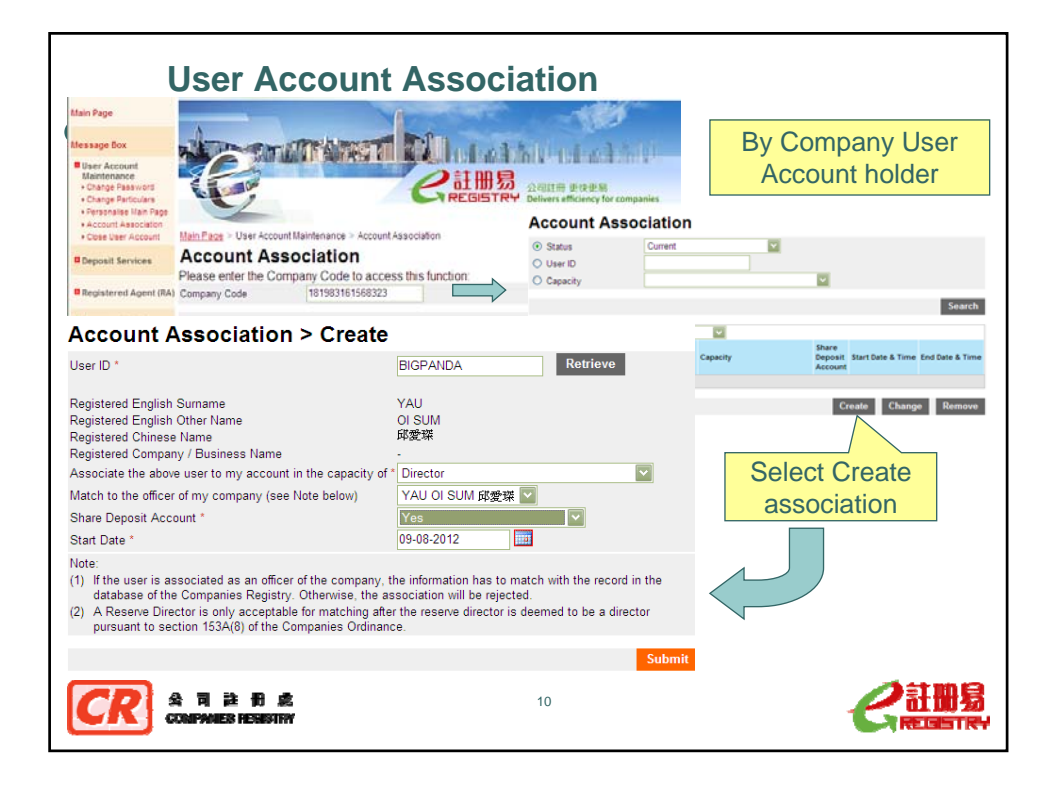

| •••                                                                                                    | oration Process                                      |
|----------------------------------------------------------------------------------------------------|------------------------------------------------------|
| 1. Select model or customised MA                                                                                                    | 2. Fill in guided wizard                             |
| According to sections 6 and 12 of the Companies Ordinance (Chapter 32 of the Laws of Hong Kong<br>Memorandum and Articles of Association (M&A) should be signed by each founder member. If you adopt the<br>MAA provided at the e-Registry, please ensure that each founder member has read the contents of the se<br>model. After the related information has been polyabled in the selected model M&A, please ensure that each founder member has read the contents of sho<br>print the M&A for signing by each founder member. The signed copy should be kept by the company.<br>The copy model M&A submitted for registration through e-Incorporation process is not required to be a signed<br>under section 15 of the Companies Ordinance. | Bit Bit Bit Bit Bit Bit Bit Bit Bit Bit              |
| Select M&A                                                                                                    | Esconfer Memberial / Officerals issue from the above |
| M&A O Customized M&A                                                                                                    | Delete                                               |
| Model M&A Sample A (Table A) View Explanatory Notes                                                                                                    |                                                      |
| Back Cont                                                                                                    | 4                                                    |
| CCR के विकेश कि                                                                                                    |                                                      |

| E                       | E-Incorporation Process                                                                                                    | 1                                                                                                    |
|-------------------------|----------------------------------------------------------------------------------------------------|----------------------------------------------------------------------------------------------------|
|                         | 3a. Fill in e-form and sigr<br>consent to act as director                                                                                                    |                                                                                                    |
| ¥读<br>Pleas<br>1        | にでは、     にのです。     にのです。     にのです     にのです。     にのです     にのです | R.E.E. & Lannes (English)           (E.E. & Lannes)           (E.E. & Lannes) <t< th=""></t<>                                                                                                    |
|                         | ■採用的会司意文名稿 Intended English Company Name<br>FRESENTATION SAMPLE & LIMITED<br>■ 採用的会司中文名稿 Intended Chinese Company Name                                                                                                    | 1 1 1 2 2 2 2 2 2 2 2 2 2 2 2 2 2 2 2 2                                                                                                    |
| 2<br>3                  | 会同概则 Type of Company IDE tee<br>#EEEF00205121 / パーア Paula In Brandward Ion<br>② 文化 Private<br>公司在客事創業研究的批価 IDE tee<br>The Intended Address of the Company's Registered Office in Hong Kong                                                                                                    | 田市の大学家の理想発展の可能対象を加くていた。<br>田市の大学家の学校では、<br>All direction of the company are actived to read / Aculas at Direction' Dura' judicate of the Companies<br>Hyper and acquired transmission of the grand and of direction and active in the direction<br>Hyper and acquired transmission of the grand and of direction and active<br>Hyper and acquired transmission of the grand active in the direction<br>Hyper and acquired transmission<br>Hyper active active active active the Size of the Size of the |
| filet<br>filet<br>filet | ######11H<br>#SERRET_#1#80192<br>##<br>(##:.8013&CCN00C07107 Cm of warmans are part office too numbers on the secondary<br>(#:.8013&CCN00C07107 Cm of warmans are part office too numbers on the secondary<br>(#:.8013&CCN00C07107 Cm of warmans are part office too numbers on the secondary<br>(#:.8013&CCN00C07107 Cm of warmans are part office too numbers on the secondary<br>(#:.8013&CCN00C07107 Cm of warmans are part office too numbers on the secondary<br>(#::.8013&CCN00C07107 Cm of warmans are part office too numbers on the secondary<br>(#::.8013&CCN00C07107 Cm of warmans are part office too numbers on the secondary<br>(#::::::::::::::::::::::::::::::::::::                                                                                                    | 田田 Signed                                                                                                    |
| G                       | COMPANES HERISTRY                                                                                                    |                                                                                                    |

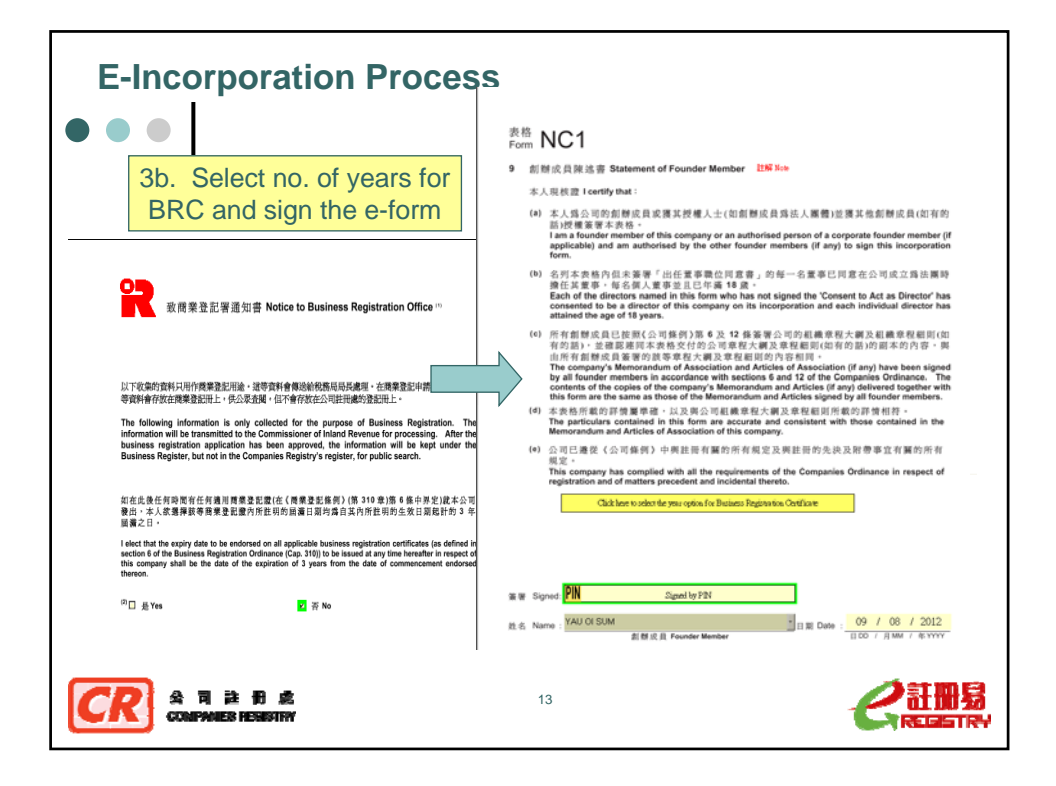

| -Incorporation Process                                                                                                    | 3c. Automatic populati information onto Mode                                                                                                    | on of<br>I MA                                                                                                 |
|----------------------------------------------------------------------------------------------------|----------------------------------------------------------------------------------------------------|----------------------------------------------------------------------------------------------------|
| THE COMPANIES ORDINANCE (CHAPTER 32)<br>Private Company Limited by Shares<br>MEMORANDUM OF ASSOLIATION<br>OF<br>PRESENTATION FAMILE A LIMITED | WE the undersigned whose name(s) address(es) and description(s) is<br>to form a company, in pomuance of this elementerindem of association,<br>agree to take the number of share(s) in the capital of the company<br>magnetive name(s).<br>Name(s), Address(es) and Description(s) of Founder Members | Vare given bolow, wish<br>and I/we respectively<br>set opposite mylour<br>Number of Share(s)<br>Taken by Each |
| First The name of the company is<br>"YE BESINTION SAMPLE A LIMITED"                                                                           | YAUCOTAN (STATE)<br>Plank, 367 Hopp: Gasha, 13 Hopp: Find, Erran Trag.<br>Hong: Eng                                                                                                    | Founder Member<br>Ovlinary<br>20,000                                                                          |
| Second: The registered office of the company will be situated in Hong Kong.<br>Third: The liability of the members is limited.                | Mindee                                                                                                    |                                                                                                    |
| Fourth: The share capital of the company in HED10,000 divided into 10,000 Ordinary share(s) of HED1 each.                                     |                                                                                                    |                                                                                                    |
| R 会同註册 & 1                                                                                                    | 4                                                                                                    | <b>C</b>                                                                                                    |

| E-Ir                                                                                                    |                                                                     | orpo                                                                      | ration                                   | Proce                                                   | SS                 | 4. Submission of e-form and payment of fees                                                                                                    |  |  |
|----------------------------------------------------------------------------------------------------|---------------------------------------------------------------------|---------------------------------------------------------------------------|------------------------------------------|---------------------------------------------------------|--------------------|----------------------------------------------------------------------------------------------------|--|--|
| Submission Result                                                                                             |                                                                     |                                                                           |                                          |                                                         |                    | [,                                                                                                    |  |  |
|                                                                                                    | Submission time<br>Submission Result<br>Preliminary Check<br>Result |                                                                           | 09-Aug-2012 09:<br>Accepted<br>Passed    | 09-Aug-2012 09:45 GMT +0800<br>Accepted<br>Passed       |                    |                                                                                                    |  |  |
|                                                                                                    |                                                                     | Intenc<br>Name                                                            | led Company                              | PRESENTATION                                            | N SAMPLE A I       | IMITED                                                                                                    |  |  |
| Receipt                                                                                                    |                                                                     |                                                                           |                                          |                                                         | Return             | to Main Page Cancel Proceed with Payment                                                                                                    |  |  |
| Case No.<br>Company No.<br>Payment Order No.<br>Payment Referenc<br>Paid Date<br>Paid By<br>Deposit Account N | e No.                                                               | 142026384<br>N.A.<br>N.A.<br>09-Aug-2012<br>Deduct from at<br>01000010875 | count                                    |                                                         |                    | Total Amount(HKS):<br>Description<br>建設Liny:<br>公司記書授 Registration file of company<br>公司記書授 Registration file of company<br>1.425 00<br>通動定定等体界投資 Lodgement file for incorporation Form 225 00 |  |  |
| Presid No.                                                                                                    | 0                                                                   | HK32, 170.00                                                              | Disalities                               |                                                         | A                  | Amount (HKS) 2.170.0                                                                                                    |  |  |
| D77119207558                                                                                                  | IRBR1                                                               | 113                                                                       | Description<br>御費Levy                    |                                                         | 450.00             |                                                                                                    |  |  |
|                                                                                                    |                                                                     |                                                                           | Sub Total                                |                                                         | 450.00             |                                                                                                    |  |  |
| D77119207559                                                                                                  | NC1                                                                 | 114<br>115                                                                | 公司註冊費 Reg<br>法屬成立表格存<br>Incorporation Fo | istration fee of company<br>致費 Lodgement fee for<br>arm | 1,425.00<br>295.00 | Cancel Back Continue                                                                                                    |  |  |
|                                                                                                    |                                                                     |                                                                           | Sub Total                                |                                                         | 1,720.00           |                                                                                                    |  |  |
|                                                                                                    |                                                                     |                                                                           | Total Paid                               |                                                         | 2,170.00           |                                                                                                    |  |  |
| CR                                                                                                    | 요<br>60                                                             | 司 註<br>MPANES H                                                           | fi e<br>Mirian                           |                                                         |                    |                                                                                                    |  |  |

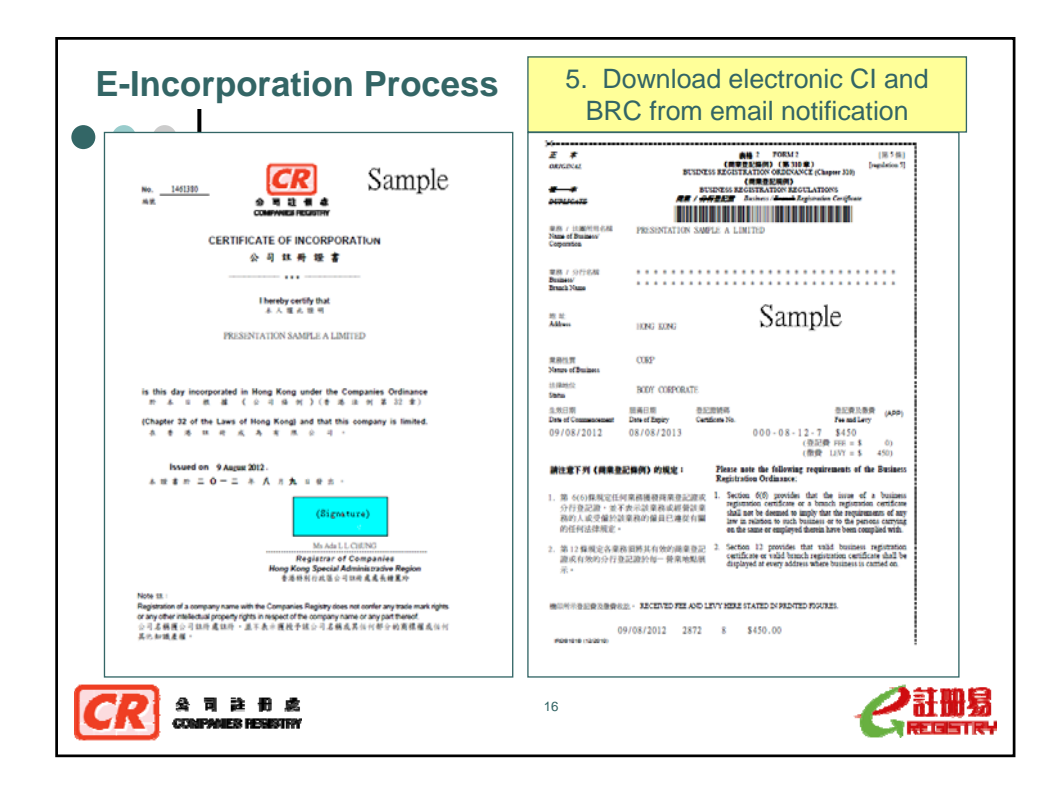

| ļ                                                                                                    | Spe                           | ecial                                                                             | Features                                                                                                    |                                         |                                                                                  |                                           |                                                                                                    |                                                         |                                                       |
|----------------------------------------------------------------------------------------------------|-------------------------------|-----------------------------------------------------------------------------------|----------------------------------------------------------------------------------------------------|-----------------------------------------|----------------------------------------------------------------------------------|-------------------------------------------|----------------------------------------------------------------------------------------------------|---------------------------------------------------------|-------------------------------------------------------|
| ••                                                                                                    |                               |                                                                                   |                                                                                                    |                                         | O                                                                                | ir d                                      | TANKT NI                                                                                                    |                                                         | n holeste                                             |
| e                                                                                                    | in all                        | NAMES T                                                                           | CREDISTRY Deliver efficience                                                                                  | asi kusi kiki<br>sai<br>y for companies | Vain Page > e-Subr                                                               | nission Se                                | nvices > Bulk Submission                                                                                                    | [10] 20 쇼리라<br>GISTRY Delivers                          | 冊 更快更易<br>Lefficiency for companies                   |
| Receipt<br>Case No.:<br>Company No.:<br>Payment Order<br>Payment Refer<br>Paid Date:<br>Paid By:<br>Deposit Accour<br>Amount Paid: | r No:<br>ence No.:<br>1t No.: | 142023132<br>N.A.<br>A.20120423000<br>23-Apr-2012<br>VISA<br>N.A.<br>HK\$2,180.00 | 0162                                                                                                    |                                         | Bulk Sub<br>If your submission of<br>amount for payment<br>size of each file sho | tontains p<br>t before yo<br>build not ex | on<br>ayable document(s), please make sure t<br>su proceed with the submission You can<br>ceed 10MB<br>201204231552 Limited wit | hat you have a deposi<br>upload a maximum of<br>3.39M a | Laccount with sufficient<br>10 e-forms each time, the |
| Receipt No.                                                                                                    | Document                      | Code                                                                              | Description                                                                                                   | Amount (HKS)                            | a Com Edula)                                                                     | Ø                                         | Happyyppah Limited wf                                                                                                    | 3.39M a                                                 | ccept                                                 |
| W77009202411                                                                                                    | IRBR1                         | 113                                                                               | 借費 Levy                                                                                                    | 450.00                                  | An Amichela)                                                                     | 2                                         | Luckyykcul Limited wf                                                                                                    | 3.39M a                                                 | ccept                                                 |
| W77009202412                                                                                                    | NC1                           | 02<br>114<br>115                                                                  | 各截股本証用費 Capital fee<br>公司証明費 Registration fee of company<br>法面成立典格邦政費 Lodgement fee for<br>Incorporation Form | 10.00<br>1.425.00<br>295.00             |                                                                                  | S                                         | Weathyyhtiaew Limited vd                                                                                                    | 3.39M a                                                 | ccept Browse                                          |
|                                                                                                    |                               |                                                                                   | Sub Total                                                                                                    | 1,730.00                                |                                                                                  |                                           |                                                                                                    |                                                         | Back Upload                                           |
|                                                                                                    |                               |                                                                                   | Total Paid                                                                                                    | 2,180.00                                |                                                                                  |                                           |                                                                                                    |                                                         | 1                                                     |
| rou may wish to sa                                                                                                    |                               | o a Sim                                                                           | nilar Transaction Return to Main Page                                                                         | Save Print                              | '                                                                                | Uplo                                      | oad several e-<br>at one tim                                                                                                    | form file                                               | es                                                    |
| CR                                                                                                    | A<br>co                       | 司注 ff<br>JPANES RES                                                               | ) 2<br>ISTRY                                                                                                  |                                         | 17                                                                               |                                           |                                                                                                    | E                                                       |                                                       |

| ••• Electronic change                                                                                                    | e of company n                                                                                                    | ame                                           |
|----------------------------------------------------------------------------------------------------|----------------------------------------------------------------------------------------------------|-----------------------------------------------|
| <ul> <li>✓ Signed by director or secretary of<br/>the company</li> </ul>                                                                                                    | でR<br>Aで可能用<br>Companies Rigistry<br>の Raine Rigistry<br>の Raine Rigistry                                                                                                    |                                               |
| ✓ User Registration                                                                                                    | (公理養殖室22115,7級)<br>(Companies Ontiatono s. 22(14))<br>電奈汗眉身質片質的狂夢・<br>Please read the accompanying Notes when completing this form.                                                                                              | 表格 Form NC2<br>☆可解鏡 Company Number<br>1461380 |
| ✓ User Association                                                                                                    | 1 度省公司英文名罄 Existing English Company Name<br>PRESTENTATIONSAMPLER LIMITED                                                                                                    |                                               |
| Select Company                                                                                                    | <u>現名会可中文名籍 Existing Chinese Company Name</u> 2 反成会可名前分粉很存義日間 2011年の<br>Date 4 Special Resolution for Change of Company Name 3 服用的会可原文名前 Holando English Company Name 2011/00<br>PSRSTB17A12X1CBA/VGB0/PA LM01TDD                | 01 / 08 / 2012<br>П DD 7 Д MM - фтүүүү        |
| Company No. 1451380                                                                                                    | 囊用的会司中文名帮 Intended Chinese Company Name _ 异 <sup>¥Nee</sup>                                                                                                    |                                               |
| Back     Search     Show All Companies Represented       (○ (□ ○ ○))     15       Company No. English Company Nome     Chinese Company Nome       143130     PRESENTATION SAMPLE & LIMITED       Results 1-1 of 1.     Fill in and sign e-Form NC | Will         Signed:         III         Signed by FILM           If G         Name:         YAU, OR SUM         Signed by FILM           If G         Name:         YOU         OR 12002           Mile:         0 / 108 / 2002 | 1                                             |
|                                                                                                    |                                                                                                    |                                               |

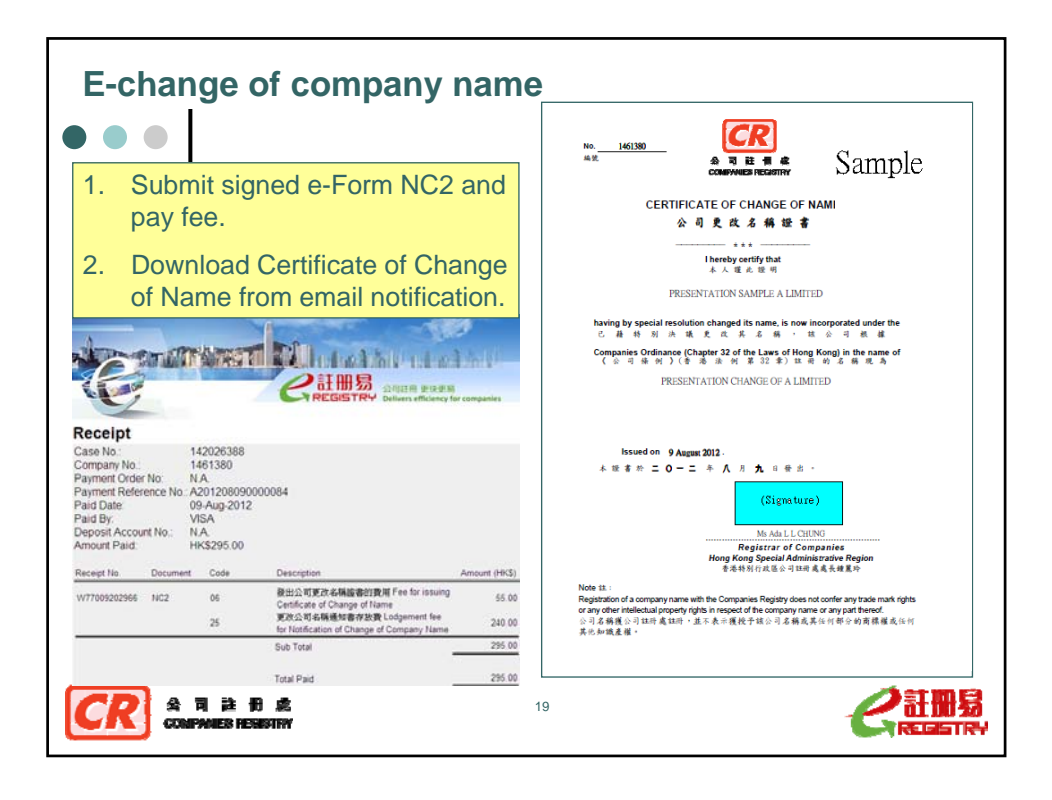

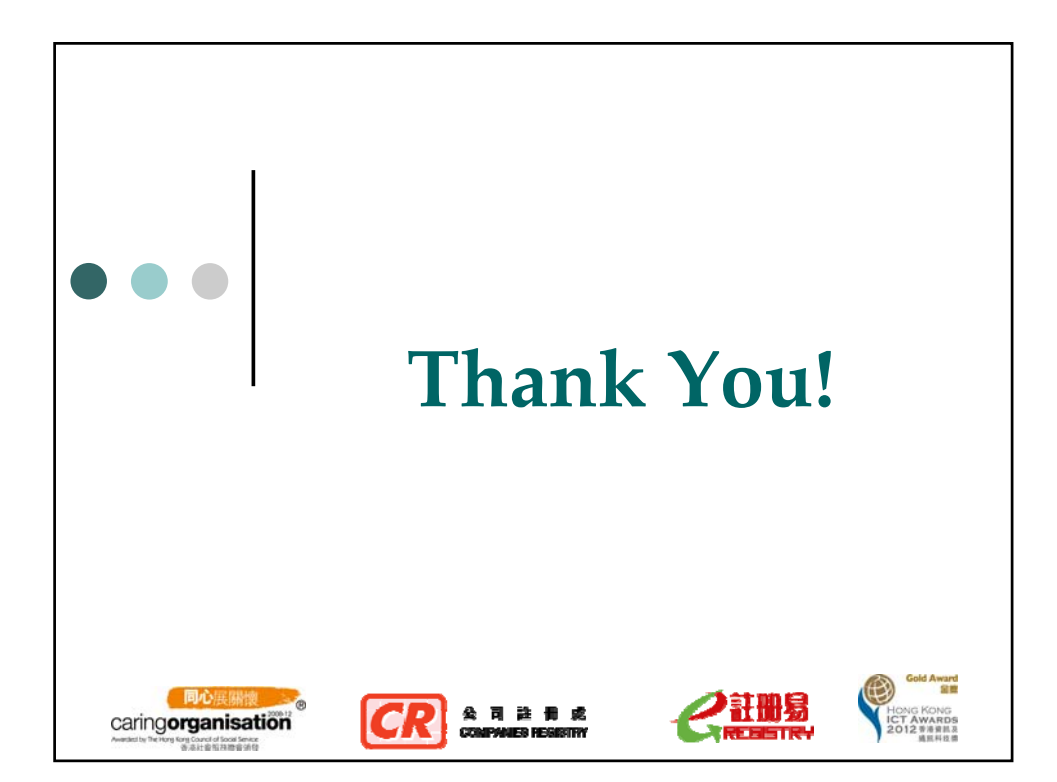